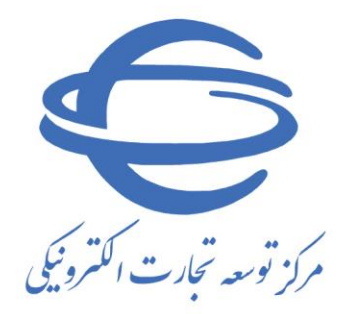

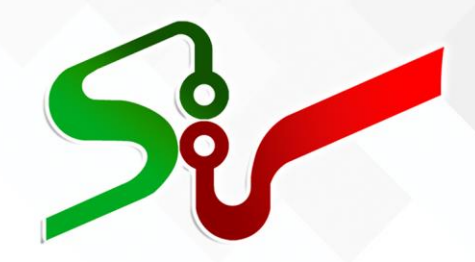

## سند را<mark>هنمای کاربر: ت</mark>أمین کننده/ مناقصه گر/مزایده گر

(حقوقی)

فعالیت: ثبتنام آنلاین(غیرحضوری) و حضوری

مهر ۱٤۰۰

تهیه شده در مرکز توسعه تجارت الکترونیکی

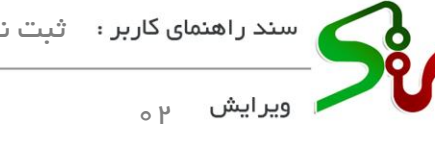

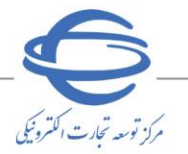

بسمه تعالى

|    | فهرست                     |
|----|---------------------------|
| ۳  | ۱-ثبتنام آنلاين(غيرحضورى) |
| ١٢ | ۲-ثبتنام حضوری            |

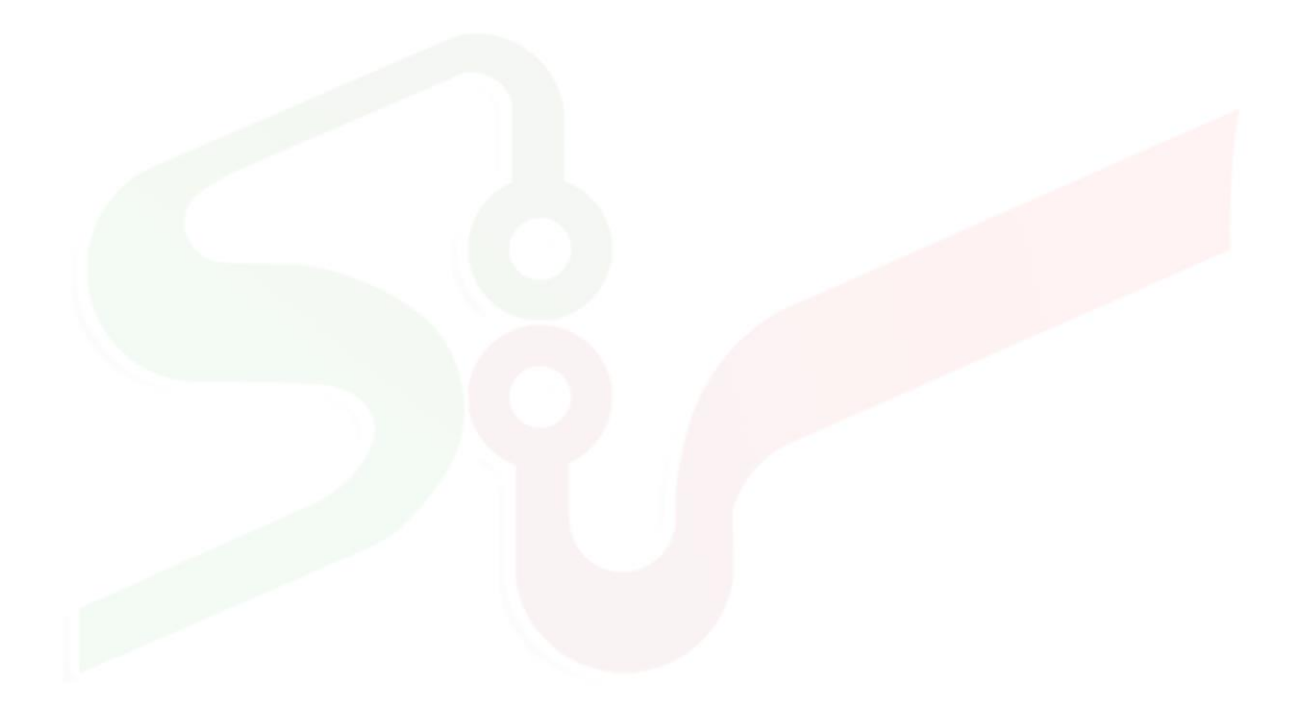

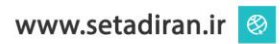

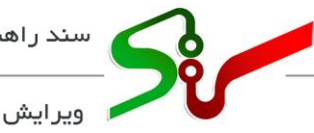

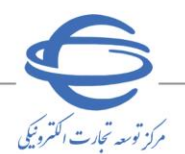

## خلاصه سند

٩٥

تمامی اشخاص حقیقی و حقوقی که قصد شرکت در مناقصه، مزایده و خرید (های) دستگاههای اجرائی را دارند، ابتدا میبایست در سامانه تدارکات الکترونیکی دولت (ستاد) به نشانی https://www.setadiran.ir ثبتنام نمایند.

طی فر آیند ثبتنام، نام کاربری و رمز عبور برای دسترسی به صفحه کاربری ایجاد می گردد.

تذکر: پس از طی نمودن موفقیت آمیز فر آیند ثبتنام، .جهت فعال شدن نقش در سامانه بایستی وارد یکی از درگاههای خرید، مناقصه و یا مزایده شوید تا صفحه کاربری نمایش داده شود. با درج مشخصات کاربری خود و ورود به کارتابل بهصورت خودکار به صفحه تکمیل پروفایل هدایت میشوید. با تکمیل اطلاعات پروفایل و تأیید با استفاده از امضای الکترونیکی، فعالسازی نقش ها با موفقیت انجام میشود.

با فعال شدن نقش در سامانه می توانید به عنوان **تأمین کننده، مناقصه گر** و **مزایده گر** در معاملات **خرید جزئی و** متوسط، مناقصه و مزایده دستگاههای اجرایی شرکت نمایید.

ث<mark>بت نام در سامانه تدارکات</mark> الکترونیکی دولت صرفاً به روش **آنلاین** انجام می پذیرد. هدف از تهیه این سند، توضیح کامل مرابع فرآیند ثبت نام تأمین کننده/ مناقصه گر/مزایده گر به صورت **آنلاین** می باشد.

آن دسته از متقاضیانی که در ط<mark>ی فرآیند ثبتنام آنلای</mark>ن با مشکل مواجه میشوند لازم است جهت راهبری با پشتیبانی سامانه تماس حاصل نمایند.

الکترونیکی دولت، مبانی قانونی سامانه تدارکات الکترونیکی دولت، مبانی قانونی سامانه (صفحه نخست سایت/ سربرگ قوانین و مقررات) را مطالعه نمایید.

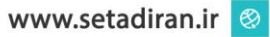

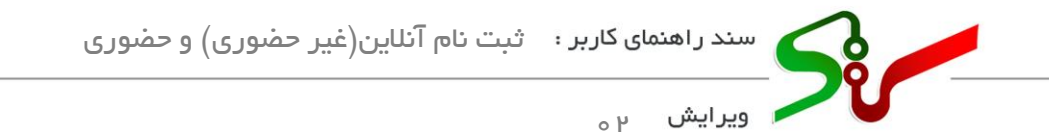

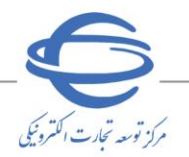

ثبتنام آنلاين (غير حضوري)

- ۱- جهت ثبت نام آنلاین (تأمین کننده/ مناقصه گر/ مزایده گر)، به سایت سامانه تدار کات الکترونیکی دولت به نشانی https://www.setadiran.ir مراجعه نمایید.
- ۲- در صفحه نخست سامانه و از منوی ورود/ثبتنام، گزینه ی ثبتنام سپس تأمین کننده/ مناقصه گر/ مزایده
   گر را انتخاب نمایید.

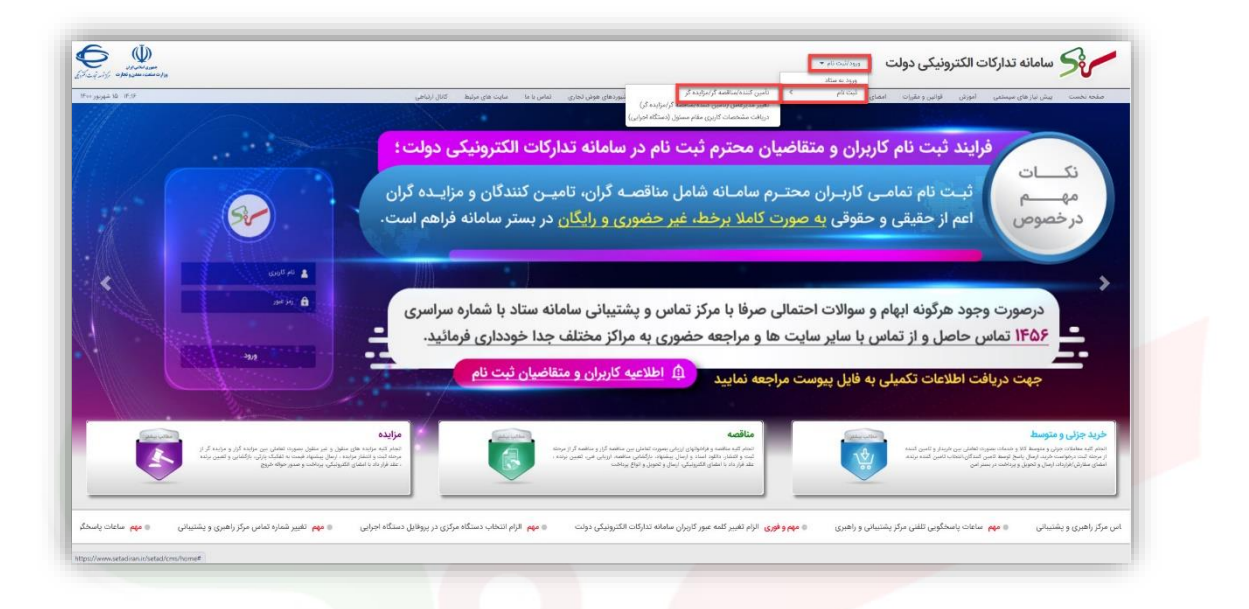

شكل ۱- صف<mark>حه نخست</mark> سامانه تدارك<mark>ات الكترون</mark>يكي دولت

۳- با انتخاب گزینه **تأمین کننده/ مناقصه گر/ مزایده گر**، وارد فرمهای مربوط به ثبتنام آنلاین بخش خصوصی میشوید. ثبتنام با تکمیل فرمهای **اطلاعات هویتی و اطلاعات تماس** و ایجاد مشخصات کاربری در فرم **شناسه کاربری** و تأیید سند شرایط و ضوابط سامانه در فرم **شرایط و ضوابط** تکمیل میشود.

**نکته**:به این دلیل که اطلاعات فرم **ثبتنام** توسط کاربر تکمیل می گردد، جهت اعتبارسنجی اطلاعات درجشده در سامانه، از سرویس های استعلامی الکترونیکی استفاده می شود.

**نکته**: درصورتی که در حین انجام مراحل تکمیل اطلاعات، ارتباط هر یک از سرویس های استعلامی قطع باشد، خطای **عدم دسترسی به سرویس** نمایش داده می شود و می بایست عملیات ثبت اطلاعات در زمان دیگر انجام گردد.

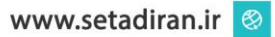

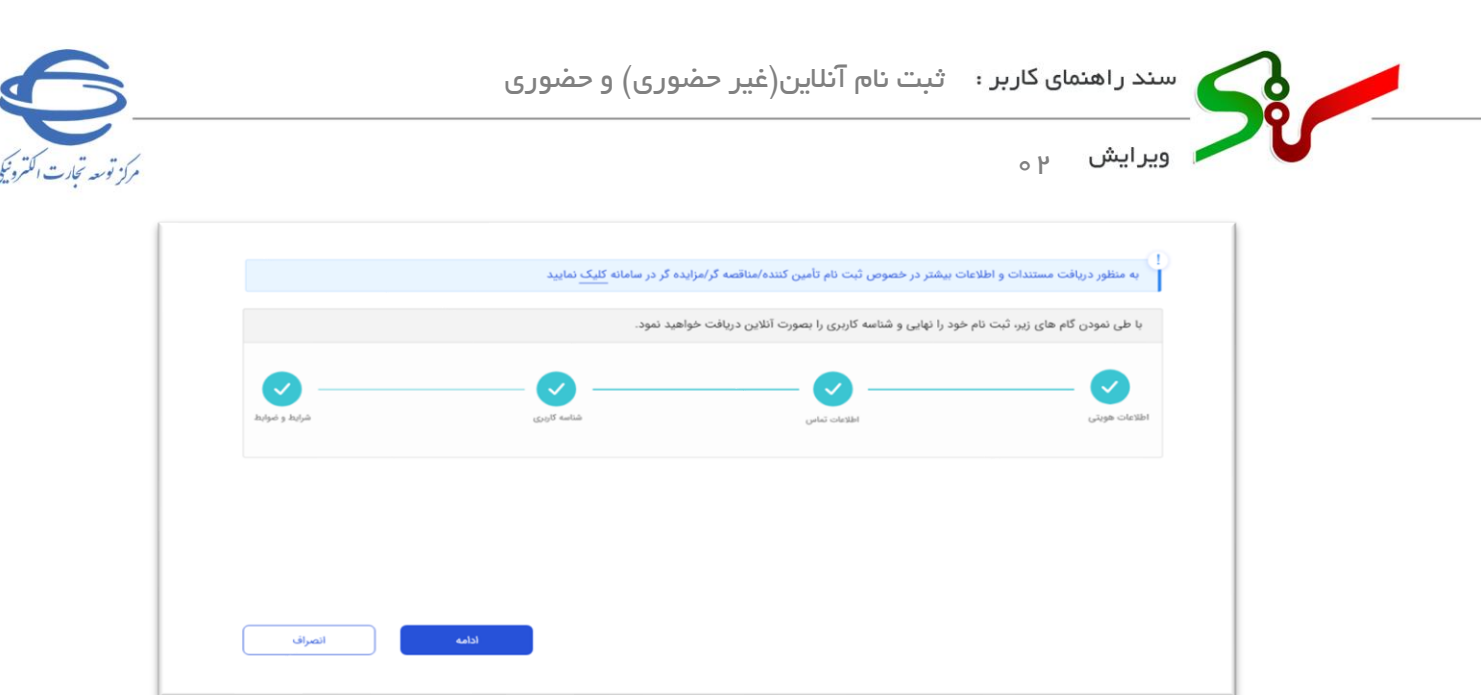

شكل ٢- صفحه نخست فر آيند ثبتنام

٤- در صفحه نخست ثبت نام به منظور تكميل فرآيند، لازم است بر روى كليد ادامه كليك نماييد.

|               | r             | r            |               |
|---------------|---------------|--------------|---------------|
| شرايط و ضوابط | شناسه کاربری  | اطلاعات تماس | اطلاعات هویتی |
|               | تاپھیت :*<br> |              | ماهيت :*      |
|               |               |              |               |
|               |               |              |               |
|               |               |              |               |
|               |               |              |               |
|               |               |              |               |
|               |               |              |               |
|               |               |              |               |

شکل ۳- فرم اطلاعات هویتی

۱-۱-۴- با در نظر گرفتن نکات ذیل فرم مربوطه را تکمیل نمایید:

🛇 حداقل سن مجاز برای ثبتنام و فعالیت در سامانه تدارکات الکترونیکی دولت، ۱۸ سال میباشد.

- 🐼 هر شخص حقوقي تنها يکبار با شناسه ملي خود مجاز به ثبتنام در سامانه تداركات الكترونيكي دولت ميباشد.
- کا تابعیت فرد مسئول/ مدیرعامل را انتخاب و سپس سایر اطلاعات را تکمیل نمایید. در نظر داشته باشید که سامانه با استفاده از سرویسهای استعلامی الکترونیکی، اطلاعات هویتی واردشده را موردبررسی قرار میدهد و در صورت وجود هر گونه مغایرتی در اطلاعات واردشده، پیغام هشدار نمایش دادهشده و ادامه فرآیند ثبتنام امکانپذیر نمیباشد.

۲-۱-۴ ماهیت تجاری (حقوقی) و تابعیت (ایرانی/ غیر ایرانی) خود را مشخص نمایید.

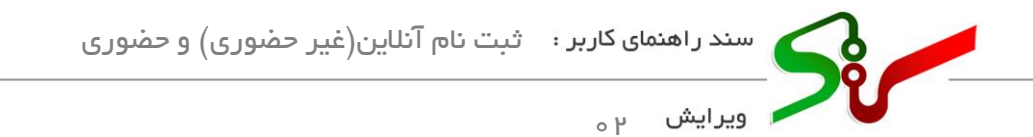

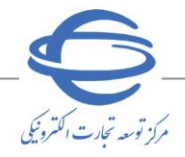

اساس قانون تجارت ایران فصل پانزدهم (شخصیت حقوقی در سامانه تدارکات الکترونیکی دولت ،کاربرانی هستند که بر اساس قانون تجارت ایران فصل پانزدهم (شخصیت حقوقی) شناخته می شوند.

- **۳-۱-<sup>۴</sup>-**با انتخاب کلید رادیویی ماهیت از **نوع حقوقی** و کلید رادیویی **تابعیت از نوع ایرانی**، لازم است فیلدهای **اطلاعاتی** نمایش داده شده با اطلاعات فرد مسئول/مدیر عامل (شامل: شماره ملی، تاریخ تولد و تلفن همراه) تکمیل گردد.
- فرد مسئول شخصی است که مسئولیت حقوقی کلیه فعالیتهای (تأمین کننده/ مناقصه گر/ مزایده گر) را در سامانه
   تدارکات الکترونیکی دولت (ستاد) بر عهده داشته و اطلاعات فرد مسئول شامل اطلاعات هویتی و اطلاعات تماس وی میباشد.

🔇 در نظر داشته باشید در ماهیت از نوع حقوقی، فرد مسئول همواره مدیرعامل است.

| الطلاعات مدير عامل را وارد نماييد           ماهيت:         ماهيت:           معني ماهيت:         مهيت:           منيلي في مواني         مير امراني           منيلي ماني         مير امراني           خطري ماني         مير امراني           خطري ماني         مير امراني           خطري ماني         مير امراني           خطري ماني         مير امراني           خطري ماني         مير امراني           خطري ماني         مير امراني           خطري ماني         مير امراني           خطري ماني         ميراني           ميراني         خطري ماني           ميراني         خطري ميراني                                                                                                    |
|----------------------------------------------------------------------------------------------------|
| علمیت<br>ماهیت<br>ماهیت<br>ما<br>ما<br>ماهیت<br>ماهیت<br>ما<br>ما<br>ماهیت<br>ما<br>ما<br>ما<br>ما<br>ما<br>ماهیت<br>ما<br>ما<br>ما<br>ما<br>ما<br>ما<br>ما<br>ما<br>ما<br>ما                                                                                                    |
| <ul> <li>حقيق ● حقول </li> <li>أستاره ملي •</li> <li>أستاره ملي •</li> <li>أست</li></ul>                                                                                                    |
| شماره ملي*<br>                                                                                                    |
| سابع مراجع المحمد المحمد<br>محمد المحمد المحمد المحمد المحمد المحمد المحمد المحمد المحمد المحمد المحمد المحمد المحمد المحمد المحمد المحمد المحمد المحمد المحمد المحمد المحمد المحمد المحمد المحمد المحمد المحمد المحمد المحمد<br>محمد المحمد المحمد المحمد المحمد المحمد المحمد المحمد المحمد المحمد المحمد المحمد المحمد المحمد المحمد المحمد المحمد المحمد المحمد المحمد المحمد المحمد المحمد المحمد المحمد المحمد المحمد المحمد المحمد المحمد المحمد المحمد المحمد المحمد المحمد المحمد المحمد المحمد المحمد المحمد المحمد المحمد المحم<br>المحمد المحمد المحمد المحمد المحمد المحمد المحمد المحمد المحمد المحمد المحمد المحمد المحمد المحمد المحمد المحمد المحمد المحمد المحمد المحمد المحمد المحمد المحمد المحمد المحمد المحمد المحمد المحمد المحمد المحمد المحمد المحمد المحمد الم |
| الله ماني*<br>الان المرابع ملي*<br>الانتشار المرابع ملي*                                                                                                    |
| *******         -************************************                                                                                                    |
|                                                                                                    |
|                                                                                                    |
|                                                                                                    |
|                                                                                                    |
|                                                                                                    |
|                                                                                                    |
|                                                                                                    |

شکل ۴- فرم اطلاعات هویتی مربوط به ماهیت حقوقی و تابعیت ایرانی

٤-۱-٤-با انتخاب کلید رادیویی ماهیت از نوع حقوقی و کلید رادیویی تابعیت از نوع غیر ایرانی لازم است فیلدهای اطلاعاتی نمایش داده شده با اطلاعات فرد مسئول/مدیر عامل ( شامل: شماره فراگیر اتباع خارجی، تاریخ تولد، تلفن همراه و شماره گذرنامه) تکمیل گردد.

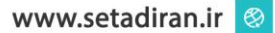

| 5                | ضوری) و حضوری | ثبت نام آنلاین(غیر ح | ای کاربر : | سند راهنم |  |
|------------------|---------------|----------------------|------------|-----------|--|
| مرکز توسعہ تجارت |               |                      | ۲ ۰        | ويرايش    |  |
|                  | r             | r                    |            |           |  |

|     | مدیر عامل را وارد نمایید      | اطلاعات                                 |
|-----|-------------------------------|-----------------------------------------|
|     | ": تيعان                      | ماهیت ۴                                 |
|     | 🔵 ايرانى 🕥 غير ايرانى         | 🔾 حقيقى 🔘 حقوقى                         |
|     | تاريخ تولد*                   | شماره فراگير اتباع خارجي*               |
| سال | 100 V 100                     | شماره فراگیر اتباع خارجی را وارد نمایید |
|     | شناسه ملی*                    | تلفن همراه"                             |
|     | شناسه ملی شرکت را وارد نمایید | تلفن همراه را وارد نمایید               |
|     |                               | شماره گذرنامه*                          |
|     |                               | شماره گذرنامه را وارد نمایید            |
|     |                               |                                         |
|     |                               |                                         |
|     |                               |                                         |

شکل ۵- فرم اطلاعات هویتی مربوط به ماهیت حقوقی و تابعیت غیر ایرانی

- ازم به ذکر است، سند مالکیت شماره تلفن همراه درجشده در این فرم می بایست به نام فرد مسئول/مدیرعامل باشد، در غیر این صورت امکان ادامه فر آیند تکمیل ثبت نام میسر نمی باشد و پیغام هشدار نمایش داده می شود.
- ای همچنین می ایست شماره تلفن همراه واردشده در دسترس باشد. زیرا در حین مراحل ثبت نام کد اعتبار سنجی به صورت پیامک به شماره تلفن همراه ارسال می گردد.
- ۵-۱-۶-درصورتی که اطلاعات هویتی بهدرستی درجشده باشد، با انتخاب کلید ادامه، کد اعتبار سنجی به تلفن
   همراه فرد مسئول/ مدیرعامل ارسال می گردد.

| •             | r            | r                                           |                          |
|---------------|--------------|---------------------------------------------|--------------------------|
| شرارط و ضوابط | ششبه کاوری   | اطلاعات تماس                                | اطلاعات هويتى            |
|               | <b>575</b>   | وارد نمایید<br>ورود کد اعتبارسنجی*<br>۲ ۵ ۰ | کد ارسالی به شماره همراه |
|               |              |                                             |                          |
|               | اعتبار منتجى | ارسال مجدد کد ا                             |                          |
| انصراف        | بازگشت ادامه |                                             |                          |

شکل ۶- فرم اطلاعات ہویتی \_ ورود کد اعتبار سنجی

۲-۱-۶-با درج کد اعتبار سنجی، کلید ادامه فعال می شود.

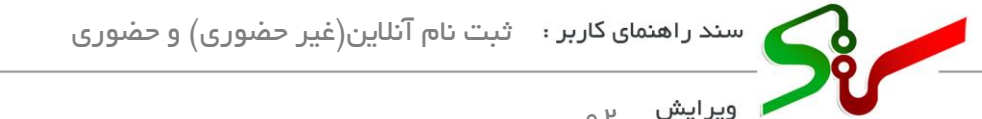

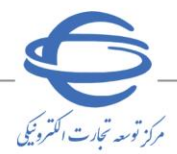

٩٥

۷-۱-۴ با انتخاب کلید **ادامه** و پس از دریافت استعلام از سامانه ثبت احوال، فیلدهای **تابعیت، جنسیت ، نام** و

**نام خانوادگی**، توسط سیستم مقداردهی می گردد.(این فیلدها فقط خواندنی میباشند.)

| شرایط و ضوابط | آريزي      | شناسه ک      | طلاعات تماس | a           | اطلاعات هویتی       |
|---------------|------------|--------------|-------------|-------------|---------------------|
|               |            |              |             |             |                     |
|               | تاريخ تولد | شماره ملى    |             | حيسيه       | تابعيت              |
| 11#F=/1=/Y    |            |              | - ve        | 01 <b>O</b> | ايرانى              |
|               |            | نام خانوادكى |             |             | نام                 |
|               |            | 1000         |             |             | 1.000               |
|               |            |              |             |             |                     |
|               |            |              |             |             |                     |
|               |            | شناسه على    |             |             | نوع شرکت            |
|               |            |              |             |             | نمایندگی شرکت خارجی |
|               |            | نام ثبت شده  |             |             | شماره ثبت شرکت      |
|               |            | بهسازان ملت  |             |             |                     |
|               |            | ناء تجاري    |             |             | کد اقتصادی          |
|               |            | بهسازان ملت  | 1000        |             | Grane 2             |
|               |            |              |             |             |                     |
|               |            |              |             |             |                     |
|               |            |              |             |             |                     |
|               | ادامه      | بازكشت       |             |             |                     |

شکل ۷-فرم اطلاعات هویتی-کد اقتصادی و نام تجاری

۸-۱-<sup>ع</sup>-در فیلد **نام تجاری** به صورت پیش فرض همان مقدار نام ثبت شده شرکت استعلام شده از سرویس **استعلام شناسه ملی حقوقی شرکتها،** مقداردهی می گردد و قابل *و*یرایش است. درصورتی که شخص حقوقي داراي **کد اقتصادي ب**اشد (از طريق استعلام) مقداردهي مي گردد و قابل ويرايش (اصلاح) می باشد. سپس بر روی کلید **ادامه** کلیک نمایید

۲-٤- اطلاعات تماس

۲-۱-۴- درصورتی که داشتن ماهیت حقوقی، **کد یستی** شرکت توسط سامانه مقداردهی می گردد و قابل و پر ایش است. در صورت اطمینان از درستی آن بر روی کلید **ادامه** کلیک نمایید.

۲-۲-۴-یس از انتخاب کلید ادامه، سایر اطلاعات مربوط به نشانی مقداردهی می شوند.

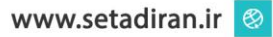

| 5                  | وری) و حضوری | بر : ثبت نام آنلاین(غیر حض | سند ر اهنمای کارب |
|--------------------|--------------|----------------------------|-------------------|
| مرکز توسه تجار     |              |                            | ويرايش ۲۰         |
| ې<br>موابط و موابط |              | الملاحلات تعاسی            | اطلامات هویتی     |
|                    |              | ۶۴«۴۶۴(۷۵»»                | کد پستی شرکت      |
|                    |              |                            |                   |
|                    |              |                            |                   |
| انصراف             | بازگشت       | )                          |                   |

شکل ۸- فرم اطلاعات تماس-کدپستی شرکت

۲-۲-۴-درصورتی که فیلد **کد پستی شرکت** را ویرایش (اصلاح) نمایید عملیات اعتبارسنجی کد پستی شرکت توسط سرویس های استعلامی الکترونیکی انجام می گردد. ۲-۲-۴-پس از مقداردهی فیلدهای الزامی، کلید **ادامه** را انتخاب نمایید.

۲-٤- شناسه کاربری

**۱-۴-۴**-شناسه کاربری و کلمه عبور و تکرار کلمه عبور موردنظر خود را با در نظر گرفتن شرایط مشخص شده در ذیل درج کرده و <mark>پس از تکمیل اطلا</mark>عات، بر <mark>روی</mark> کلید **ادامه** کلیک نمایید. ۲-۳-۴ در هنگام درج شناسه کاربری و <mark>کلمه ع</mark>بور میباس<mark>ت صف</mark>حه کلید بر روی انگلیسی قرار بگیرد. ۳-۳-۶-شناسه کاربری بایستی شامل حداقل ۸ و حداکثر ۱۰ کاراکتر باشد و همچنین تکراری نباشد.

 کلمه عبور متنی با طول مجاز ۸ تا ۱۶ کاراکتر انگلیسی، شامل، حداقل یک حرف بزرگ و یک حرف کوچک انگلیسی، عدد و یا کاراکترهای خاص نظیر(! "#\$./&' ()\*+,-./;; <=> ?@ [\] ^\_ ( {|} ~>) می باشد.
 رمز عبور نمی تواند دقیقاً مشابه شناسه کاربری باشد.

📀 توجه داشته باشید که امکان کپی کردن کلمه عبور جدید، در فیلد **تکرار کلمه عبور جدید** وجود ندارد.

| Clean |
|-------|
|       |
|       |
|       |
|       |

شکل ۹-تعیین شناسه کاربری و کلمه عبور

پس از انتخاب کلید **ادامه** به نکات زیر توجه نمایید:

- ای در صورت تکراری بودن نام کاربری، پیغامی با مضمون کد کاربری ثبت شده، مجاز نمی باشد. نمایش داده شده و به صفحه ثبت کد کاربری هدایت می شود.
- انتهای فرآیند ثبتنام پیغامی با مضمون کاربر گرامی؛ ثبتنام شما با موفقیت انجام شد. برای ورود به انتهای فرآیند ثبتنام پیغامی با مضمون کاربر گرامی؛ ثبتنام شما با موفقیت انجام شد. برای ورود به سامانه تدارکات الکترونیکی دولت، از نام کاربری فعلی خود استفاده نمایید. نمایش و در بخش شناسه کاربری، شناسه کاربری و کلمه عبور جدید و تکرار کلمه عبور جدید از کاربر دریافت نمیشود و پیامی با مضمون کاربر گرامی، با توجه به فعالیت شما در سامانه تدارکات الکترونیکی دولت، نیاز به تعریف شناسه کاربری جدید نمیباشد. برای تکمیل فرآیند ثبتنام، فرآیند را ادامه دهید. به کاربر نمایش و نقش موردنظر برای کاربر فعال میشود.
- درصورتی که شماره ملی فرد مسئول در سامانه ستاد وجود داشته باشد، و فرد فاقد نام کاربری باشد و یا شماره ملی فرد مسئول در ستاد وجود نداشته باشد، کاربر می بایست فیلدهای شناسه کاربری، کلمه عبور جدید و تکرار کلمه عبور جدید را درج نماید.
- درصورتی که شماره ملی فرد مسئول در سامانه ستاد وجود داشته باشد و فرد دارای نام کاربری غیرفعال باشد، شناسه کاربری غیرفعال نمایش داده شده و کاربر می بایست فیلدهای کلمه عبور جدید و تکرار کلمه عبور جدید را درج نماید.

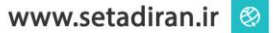

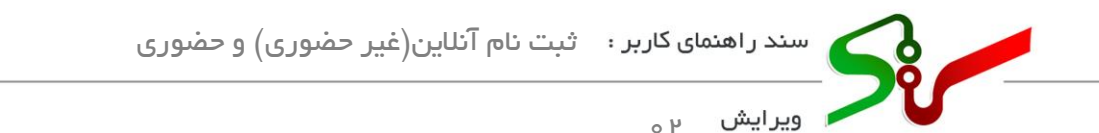

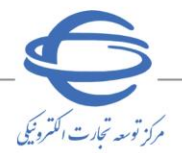

## ٤-٤- شرايط و ضوابط

**۱-۴-۴-**پس از مطالعه سند شرایط و ضوابط استفاده از سامانه تدارکات الکترونیکی دولت موجود در این صفحه،چک باکس مربوط به پذیرش سند و همچنین گزینه مربوط به تأیید صحت اطلاعات درجشده را انتخاب کرده و کلید **ادامه** را کلیک نمایید.

|                                            | رايط و ضوابط                                                                                                    | سند ش                                                                                                    |                                                                                                    |
|--------------------------------------------|----------------------------------------------------------------------------------------------------|----------------------------------------------------------------------------------------------------|----------------------------------------------------------------------------------------------------|
|                                            | ئات الكترونيک دولت                                                                                                    | سامانه تدارک                                                                                                    |                                                                                                    |
|                                            |                                                                                                    |                                                                                                    | فهرست                                                                                                    |
|                                            |                                                                                                    |                                                                                                    | مقدمه                                                                                                    |
|                                            |                                                                                                    |                                                                                                    | . تعاريف، اصطلاحات و اختصارات                                                                                                    |
|                                            |                                                                                                    |                                                                                                    | ٢.معرفي سامانه "ستاد"                                                                                                    |
|                                            |                                                                                                    |                                                                                                    | ۳.دامنه و محدوده کاربرد سند                                                                                                    |
|                                            |                                                                                                    |                                                                                                    | ۴.قوانین و مقررات مرتبط                                                                                                    |
|                                            |                                                                                                    |                                                                                                    | ۵.حل اختلاف                                                                                                    |
| ~                                          |                                                                                                    |                                                                                                    | ۶.شرایط احراز                                                                                                    |
|                                            |                                                                                                    | ه تدارکات الکترونیکی دولت را می پذیرم                                                                                                    | 🤜 همه شرایط و ضوابط استفاده از سامان                                                                                                    |
|                                            |                                                                                                    | می نمایم                                                                                                    | <                                                                                                    |
|                                            |                                                                                                    |                                                                                                    |                                                                                                    |
| انصراف                                     | بانگشت                                                                                                    |                                                                                                    |                                                                                                    |
|                                            |                                                                                                    |                                                                                                    | Activate whidow                                                                                                    |
| مى شوند.                                   | م شرایط و ضوابط<br>ت واردشده نمایش داده ه                                                                                                    | شکل ۱۰-فره<br><b>ادامه</b> ، نمای کلی اطلاعات                                                                                                    | -با انتخاب کلید                                                                                                    |
| مى شوند.                                   | م شرایط و ضوابط<br>ت واردشده نمایش داده ه                                                                                                    | شکل ۱۰-فره<br><b>ادامه</b> ، نمای کلی اطلاعات                                                                                                    | -با انتخاب کلید                                                                                                    |
| مى شوند.                                   | م شرایط و ضوابط<br>ت واردشده نمایش داده ه                                                                                                    | شکل ۱۰-فره<br><b>ادامه</b> ، نمای کلی اطلاعات                                                                                                    | -با انتخاب کلید                                                                                                    |
| مى شو ند.<br>مىانان مى                     | م شرایط و ضوابط<br>ت واردشده نمایش داده ه                                                                                                    | شکل ۱۰-فره<br><b>ادامه</b> ، نمای کلی اطلاعات<br>اللا <del>مان</del> مونی                                                                                                    | -با انتخاب کلید                                                                                                    |
| مى شو ند.<br>مەرىياس                       | م شرایط و ضوابط<br>ت واردشده نمایش داده ه<br>به بس مرت                                                                                                    | شکل ۱۰-فره<br><b>ادامه</b> ، نمای کلی اطلاعات<br>مین                                                                                                    | -با انتخاب کلید                                                                                                    |
| مى شو ند.<br>مادان تىاس<br>توان            | م شرایط و ضوابط<br>ت واردشده نمایش داده ه<br>استن شرکت                                                                                                    | شکل ۱۰-فره<br><b>ادامه</b> ، نمای کلی اطلاعات<br>اطلاعات موتنی<br>مونی                                                                                                    | -با انتخاب کلید<br>میند<br>میند                                                                                                    |
| مى شو ند.<br>مدين تعانى<br>عون<br>تون      | م شرایط و ضوابط<br>ت واردشده نمایش داده ه<br>ته بیش هری<br>استن<br>هیر                                                                                                    | شکل ۱۰-فره<br><b>الدامه</b> ، نمای کلی اطلاعات<br>الملامات هوین<br>مونی<br>مونی                                                                                                    | -با انتخاب کلید<br>میں<br>میں<br>میں                                                                                                    |
| مى شو ند.<br>ملاحات تىاس<br>قوان<br>قوان   | م شرایط و ضوابط<br>ت واردشده نمایش داده ه<br>ته رسی هرکت<br>هر<br>انرس                                                                                                    | شکل ۱۰-فره<br><b>ادامه</b> ، نمای کلی اطلاعات<br>اطلاعات هونی<br>مونی<br>مونی                                                                                                    | -با انتخاب کلید<br>مینه<br>مینه<br>مینوی<br>مینوی                                                                                                    |
| مى شو ند.<br>مالاتات تعاس<br>قوان<br>قوان  | م شرایط و ضوابط<br>ت واردشده نمایش داده ه<br>ته استن<br>استن<br>انون<br>انون<br>انون<br>انون                                                                                                    | شکل ۱۰-فره<br><b>ادامه</b> ، نمای کلی اطلاعات<br>الاتات هوین<br>مون<br>سون                                                                                                    | -با انتخاب کلید<br>مهمت<br>مهمت<br>معرف<br>معرفونه<br>معرفونه<br>معرفونه                                                                                                    |
| مى شو ند.<br>مالاعات تىلى<br>قوان<br>قوان  | م شرایط و ضوابط<br>ت واردشده نمایش داده ه<br>ته بستی شرکت<br>استی<br>تابی<br>تابی کابی<br>تابی کابی<br>تابی کابی<br>تابی کابی<br>تابی کابی                                                                 | شکل ۱۰-فره<br><b>ادامه</b> ، نمای کلی اطلاعات<br>اطلاعات هوش<br>اطلاعات هوش<br>اطلاعات<br>موش<br>اطلاعات<br>اطلاعات<br>اطلاعات<br>اطلاعات<br>اطلاعات<br>اطلاعات<br>اطلاعات<br>الموان<br>الموان<br>الم<br>الما موان<br>الما موان<br>الما موان<br>الموان<br>الموان<br>الموان<br>الموان<br>الموان<br>الما<br>الما موان<br>الموان<br>الموان<br>الموان<br>الموان<br>الما<br>ما موان<br>الما<br>ما موان<br>الما موام<br>الما<br>ما موان<br>ما موام<br>ما موام<br>ما موان<br>الموان<br>المم موان<br>المم موام<br>الما<br>مم موام<br>الما<br>ما موان<br>ما موام<br>ما موام<br>مما موان<br>ما موان<br>ما موام<br>ما موام<br>مم ما<br>مم موام<br>مم ما<br>مم ما<br>مم ما موام<br>مم ما<br>مم ما<br>مم ما<br>مم مم ما<br>مم ما<br>مم مم ما<br>مم مم ما<br>مم ما مم ما<br>مم ما<br>مم ما<br>مم ما<br>مم مم ما<br>مم ما<br>مم ما<br>مم ما<br>مم ما مم ما مم ما<br>مم ما مم مام ما | -با انتخاب کلید<br>مهمت<br>تیمیت<br>منابع تواد<br>م توادق<br>م مناورتی                                                                                                    |
| مى شو ند.<br>مالاعات تىاس<br>قوان<br>مەرى  | م شرایط و ضوابط<br>ت واردشده نمایش داده ه<br>ت استن<br>استن<br>استن<br>ایم مراه<br>این مراه<br>این مراه                                                                                                    | شکل ۱۰-فره<br><b>الدامه</b> ، نمای کلی اطلاعات<br>اطلاعات موتی<br>موتی<br>موتی<br>سوید<br>نماییدی مرتب مارس                                                                                                    | -با انتخاب کلید<br>اهمت<br>قیمت<br>منابعان<br>م<br>م<br>م<br>م<br>م<br>م<br>م<br>م<br>م<br>م<br>م<br>م<br>م<br>م<br>م<br>م<br>م<br>م<br>م                                                                                                    |
| مى شو ند.<br>ملاحات تىاس<br>قوان<br>توران  | م شرایط و ضوابط<br>ت واردشده نمایش داده ه<br>ته سایش داده ه<br>امان<br>ادری<br>ادری<br>ادری<br>ایس مراه<br>ایس مراه                                                                                        | شکل ۱۰-فره<br>الاامه، نمای کلی اطلاعات<br>اطلاعات هوینی<br>مون<br>مون<br>سعید                                                                                                    | -با انتخاب کلید<br>ماهنه<br>قابوت<br>قابوه<br>مانودی<br>دم فانودی<br>دم فانودی<br>مانودی<br>مانودی<br>مانودی<br>مانودی<br>مانودی<br>مانودی<br>مانودی<br>مانود<br>مانود<br>مانور<br>مانود<br>مانو<br>مانور<br>مانو<br>مانو<br>مانور<br>مانور<br>مانور<br>مانو<br>مانور<br>مانو<br>مانو<br>مانو<br>مانور<br>مانور<br>مانو<br>مانو<br>مانو<br>مانو<br>مانو<br>مانو<br>مانو<br>مانو                                                                                                    |
| مى شو ند.<br>مى نورن.<br>مون<br>مون        | م شرایط و ضوابط<br>ت واردشده نمایش داده ه<br>ته است<br>است<br>است<br>است<br>است<br>است<br>است<br>است<br>است<br>است                                                                                         | شکل ۱۰-فره<br>الدامه، نمای کلی اطلاعات<br>الملاعات موینی<br>مود<br>مود<br>سعید                                                                                                    | -با انتخاب کلید<br>مهین<br>مین<br>مین<br>مین<br>دم<br>دم<br>دم<br>در<br>در<br>در<br>در<br>در<br>در<br>در<br>در<br>در<br>در<br>در<br>در<br>در                                                                                                    |
| مى شو ند.<br>مى شو ند.<br>قون<br>قون<br>مى | م شرایط و ضوابط<br>ت واردشده نمایش داده ه<br>ته بستی شرکت<br>امن<br>امن<br>امن<br>امن<br>امن<br>امن<br>امن<br>امن<br>امن<br>امن                                                                            | شکل ۱۰-فره<br>الدامه، نمای کلی اطلاعات<br>اطلاعات موتی<br>موتی<br>مرد<br>سعید<br>نمیدگی فرک هارس                                                                                                    | -با انتخاب کلید<br>مهین<br>قابع<br>فابع<br>در مانوری<br>مور نواد<br>مور شور<br>مور شور<br>مور شور<br>مور مور<br>مور مور<br>مور<br>مور مور<br>مور مور مور مور<br>مور مور<br>مور مور مور مور<br>مور مور مور مور<br>مور مور مور مور مور مور مور مور مور مور |
| مى شو نا.<br>طاعات تعاس<br>مان<br>مى<br>مى | م شرایط و ضوابط<br>ت واردشده نمایش داده ه<br>ت این مرکد<br>این<br>این<br>این<br>این<br>این مرا<br>این<br>این مرکز<br>این<br>این مرکز<br>این<br>این<br>این<br>این<br>این<br>این<br>این<br>این<br>این<br>این | شکل ۱۰-فره<br>الاامه، نمای کلی اطلاعات<br>الاامات موبتی<br>الالامات موبتی<br>مون<br>موبد<br>موبد<br>موبد<br>موبد<br>موبد<br>موبد<br>موبد<br>موبد                                                                                                    | -با انتخاب کلید<br>-با انتخاب کلید<br>قابون<br>قابون<br>مین<br>م<br>م<br>م<br>م<br>م<br>م<br>م<br>م<br>م<br>م<br>م<br>م<br>م<br>م<br>م<br>م<br>م                                                                                                    |

شکل ۱۱-نمای کلی اطلاعات

**۳-٤-٤**-پس از بررسی اطلاعات توسط کاربر، درصورتی که اطلاعات مورد تأیید باشد، با انتخاب کلید **ادامه** ثبتنام شما در سامانه تدارکات الکترونیکی دولت با موفقیت انجام می شود.

پس از انتخاب کلید ادامه به نکات زیر توجه نمایید:

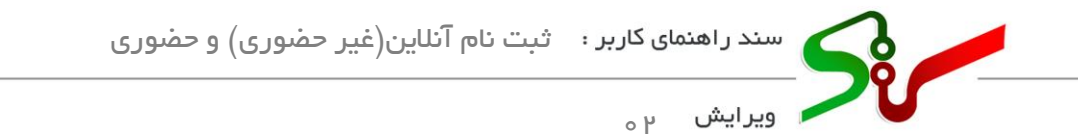

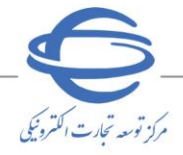

ادر صورت عدم انتخاب چک با کسهای شرایط و ضوابط و تأیید صحت اطلاعات درجشده، پیغامی با مضمون تائید شرایط و ضوابط استفاده از سامانه تدار کات الکترونیکی دولت الزامی میباشد و یا تائید صحت اطلاعات ثبت شده الزامی میباشد نمایش داده می شود.

**۲-۶-۶**-در صورت نیاز به نسخه چاپی از اطلاعات، کلید **چاپ** را انتخاب نمایید.

| <b>O</b>                       | <u> </u>                                                               | <b></b>                                                                                                    | <b>C</b>                                                                  |
|--------------------------------|------------------------------------------------------------------------|----------------------------------------------------------------------------------------------------|---------------------------------------------------------------------------|
| شرایط و ضوابط                  | شناسه کاربری                                                           | اطلاعات تماس                                                                                                    | اطلاعات هویتی                                                             |
|                                |                                                                        | رونیکی دولت با موفقیت انجام شد.                                                                                        | ثبت نام در سامانه تدارکات الکت                                            |
| حقوقی فراهم است؛ بدین منظور از | ست گواهی امضای الکترونیکی برای کلیه اشخاص حقیقی و<br>افت گواهی نمایید. | امضای الکترونیکی الزامی است، امکان ثبت نام اینترنتی درخواه<br>نام، بخش ثبت نام غیرحضوری گواهی الکترونیکی اقدام به دریا | برای فعالیت در سامانه داشتن گواهی ا<br>طریق پورتال صدورگواهی مرکز میانی ا |
|                                | طی نمایید:                                                             | ر به سامانه وارد شوید و جهت فعالیت در سامانه مراحل زیر را د                                                            | با استفاده از شناسه کاربری و کلمه عبور                                    |
|                                |                                                                        |                                                                                                    | 🗸 تکمیل پروفایل                                                           |
|                                |                                                                        | ، پروفایل                                                                                                    | 🗸 تایید و امضای الکترونیکی اطلاعات                                        |
| ځروچ                           | )                                                                      |                                                                                                    |                                                                           |

ک پس از انجام موفقیت آمیز مراحل ثبت نام، به منظور اخذ گواهی امضای الکترونیکی بر روی لینک ثبت نام غیر حضوری گواهی الکترونیکی در صفحه آخر فر آیند ثبت نام کلیک نمایید، تا به پور تال صدور گواهی مرکز میانی عام هدایت شوید و اقدام به دریافت گواهی نمایید.

<sup>0</sup>-٤-٤-پس از نمایش پیغام با مضمون انجام موفقیت آمیز ثبتنام، وضعیت نقش ها در سامانه به **دریافت** مشخصات کاربری تغییر مییابد. جهت فعال شدن نقش در سامانه بایستی از صفحهی **نخست،** منوی ورود (و یا یکی از درگاههای (خرید جزئی و متوسط، مناقصه و مزایده)) را انتخاب و نام کاربری و رمز عبور خود را درج نمایید تا صفحهی کاربری نمایش داده شود.

۲-۲-۲-۲ ورود به کارتابل بهصورت خودکار به صفحه **تکمیل پروفایل** هدایت می شوید. (در صورت عدم تکمیل فیلدهای اجباری با هر بار ورود به کارتابل، صفحه **پروفایل** نمایش داده می شود.) در این صفحه با تکمیل اطلاعات پروفایل و تأیید اطلاعات به وسیله امضای الکترونیکی، فعال سازی نقش ها با موفقیت انجام می شود.

شکل ۱۲–صفحه آخر فرآیند ثبتنام

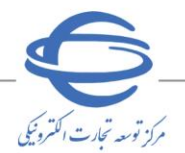

🖊 ویرایش <sub>۲۰</sub>

## ثبتنام حضورى

- ۱- ثبتنام در سامانه صرفاً بهصورت آنلاین انجام می پذیرد. آن دسته از متقاضیانی که در فرایند ثبتنام آنلاین با مشکل مواجه می شوند لازم است ابتدا با مرکز راهبری و پشتیبانی سامانه تماس حاصل نمایند تا جهت رفع مشکل راهنماییهای لازم را دریافت نمایند.
- ۲- ثبتنام حضوری (آفلاین) صرفاً برای متقاضیانی که برخی سرویس های استعلامی در زمان ثبتنام آنلاین برای ایشان پاسخگو نیست همچون اشخاص حقیقی غیر ایرانی و موارد مشابه و یا مواردی که به دلیل در دسترس نبودن برخی سرویس ها از سوی سامانه اعلام شود میسر است. این دسته از درخواست های ثبتنام می بایست با دلایل و مستندات موجه ارسال گردد تا پس از تایید اقدام لازم صورت پذیرد.
- ۳- برای ثبتنام حضوری نیازی به مراجعه حضوری نیست و ثبتنام صرفاً با ارسال نامه و مستندات مورد نیاز و پس از تایید مدیریت سامانه انجام می پذیرد.
- <sup>4</sup>- در فرآیند ثبتنام حضوری، نام کاربری و کلمه عبور توسط سیستم ایجادشده و به شماره موبایل فرد مسئول/مدیرعامل ارسال می گردد.
- درصورتی که شماره ملی فرد مسئول در سامانه ستاد وجود داشته باشد و فرد دارای نام کاربری باشد، متنی با مضمون ثبتنام شما با موفقیت انجام شد. برای ورود به سامانه تدار کات الکترونیکی دولت، از نام کاربری فعلی خود استفاده نمایید به شماره موبایل فرد مسئول/مدیرعامل ارسال می گردد.
- درصورتی که شماره ملی فرد مسئول در سامانه ستاد وجود داشته باشد فرد فاقد نام کاربری / دارای نام کاربری غیرفعال )و یا شماره ملی فرد مسئول در ستاد وجود نداشته باشد، نام کاربری و کلمه عبور جدید کاربر به فرد مسئول / مدیرعامل ارسال می گردد.

در صورت بروز هر<sup>6</sup>ونه ابهام در انجام این روند و رفع مشکلات احتمالی میتوانید با شماره تماس مرکز راهبری و پشتیبانی مندرج در سایت سامانه تدارکات الکترونیکی دولت در ارتباط باشید.

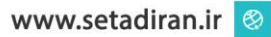